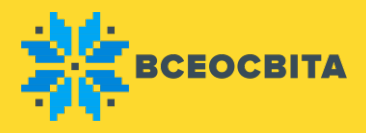

## Шкільний Всеукраїнський конкурс

## «Безпека на дорозі»

Як взяти участь у шкільному Всеукраїнському конкурсі «Безпека на дорозі»:

У шкільному Всеукраїнському конкурсі «Безпека на дорозі» можуть брати участь учні початкових, середніх та старших класів, що навчаються за програмами середніх загальноосвітніх шкіл.

Пропонуємо Вам детально ознайомитися з умовами конкурсних завдань.

Умов и конкурсу:

Для проходження конкурсу в режимiOnline надається 40 хвилин. За бажанням, конкурс можна пройти в режимiOffline (вчитель роздає завдання учням та самостійно вносить результати).

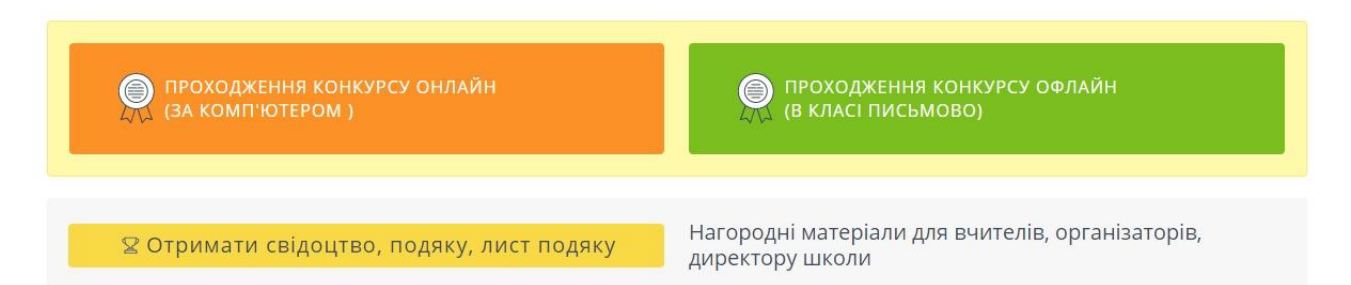

Завдання конкурсу складаються з 10 запитань. У кожному завданні є вибір як однієї, так і кількох правильних відповідей (від 2 до 5). В такому випадку відповідь зарахується лише тоді, коли будуть обрані всі правильні варіанти, наприклад:

- якщо учень з 5 запропонованих правильних варіантів обрав усі 5- відповідь зарахована;
- якщо учень обрав з 5 запропонованих правильних варіантів лише 2 чи 3 відповідь не зарахована.

Як працювати з «Кабінетом конкурсу»

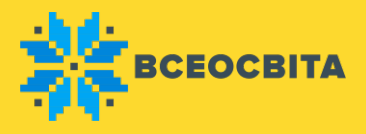

| No. 16 E. | код 🛪 🗉         | 06 <b>%</b> 7         | KUNC 15        | CTATIVE THE        | PERVILITAT T                                 | НАГОРОДИ                 |
|-----------|-----------------|-----------------------|----------------|--------------------|----------------------------------------------|--------------------------|
| 1.18      | 40430263        | Іванов Іван іванович  | -1-A           | Сплачено           | Відповіді не внесені (0/0)                   | 🗄 Нагороди 🍡 🧑           |
| 2: 🖬      | 19917181        | Іванов Петро Григоро: | -1-A           | Чекас на оплату    | F                                            | 👌 Нагороди 🅜 🌒           |
| з 🖬       | 91642058        | Іванова Олеся Анатолі | -1-A           | Некає на оплату    | Keneg (* * * * * * * * * * * * * * * * * * * | 🛃 Нагороди 🍡 🗧           |
| ФА        | одати учня      | Додати учнів з у      | сіх класів абс | обрати з раніше до | оданих                                       | ірати всіх учнів для опл |
| Загальн   | а сума: 100 грн |                       |                |                    | Оплата он                                    | лайн 🕬 🕬                 |

Після натискання кнопки «Взяти участь» Ви потрапит е в особистий «Кабінет конкурсу», в якому Вам буде запропоновано:

1 - додати кількість учнів вказуючи Прізвища, Ім'я, По -батькові, клас та літеру класу, або назву при необхідності,

2 – відмітити саме тих учнів які будуть приймати участь у конкурсі,

3 – видалити зайвих учнів які не будуть приймати участь у конкурсі.

## Як оплатити участь у конкурсі

| 🧭 Обрати всіх учнів для оплати                                                              |                 |                    |          |             |                            |            |             |
|---------------------------------------------------------------------------------------------|-----------------|--------------------|----------|-------------|----------------------------|------------|-------------|
| Nº <b>▼</b> = F                                                                             | код <b>т</b> ⊧≓ | ПІБ 🌪 🗐            | КЛАС 🐂 🗐 | СТАТУС 🐂 🗐  | РЕЗУЛЬТАТ 🌪 🗐              | НАГОРОДИ   |             |
| 1 🗹                                                                                         | 34671907        | Олійник Степан     |          | Не сплачено | Відповіді не внесені (0/0) | 🛃 Нагороди | 1 💿         |
| 2 🗹                                                                                         | 94969708        | Пасютіна Анастасія | 5        | Не сплачено | Відповіді не янесені (0/0) | 🕁 Нагороди | 1 💿         |
| 3 🗹                                                                                         | 75025821        | Шинович Юлія       | 5        | Не сплачено | Відповіді не внесені 0/0   | 🕁 Нагороди | 1 💿         |
| Орнати учня Додати учнів з усіх класів або обрати з раніше доданих Обрати всіх учнів для ог |                 |                    |          |             |                            |            | адля оплати |

Після того як Ви додали учнів для участі у конкурсі, додатково перевірте ПІБ та клас учня. Зверніть увагу, Ви можете додати усіх Ваших учнів у «Кабінеті конкурсу», а відмітити і сплатити лише тих, що будуть приймати участь у конкурсі.

Наголошуємо, що участь у конкурсі складає 10 грн за кожного учня.

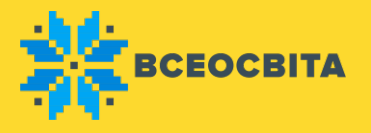

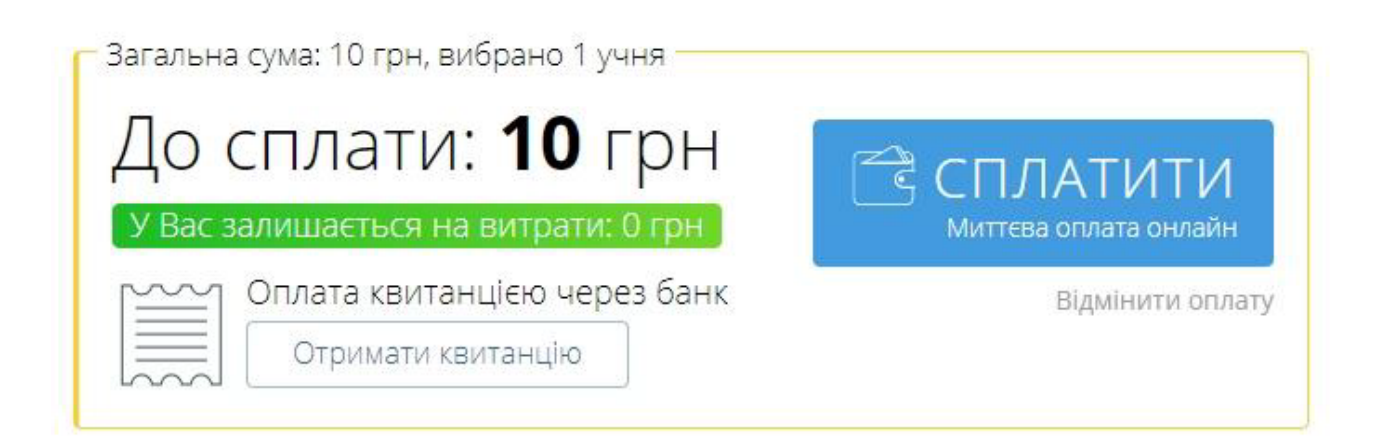

Після виконання усіх необхідних дій натисніть кнопку «Сплатити» і оберіть зручний для Вас спосіб:

- оплата банківською карткою;
- за допомогою інтернет банку Приват24;
- за допомогою платіжної системи LiqPay;
- готівкою (оплата в терміналах ПриватБанку);
- на рахунок (оплату можна здійснити пізніше, надіславши рахунок-назацізій е
- у розстрочку (оплата на 10 платежів, зі щомісячною комісією 2,9%);

- за допомогою сервісу MasterPass (оплата карткою або електронними грошима). Після оплати у «Кабінеті конкурсу» автоматично будуть відмічені імена учнів сплачених та допущених для проходження конкурсних завдань. Також Ви можете додати нових учасників змагань і сплатити їх участь окремо.

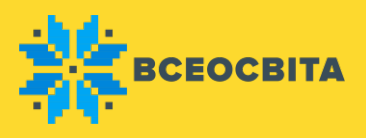

Отменить оплату

| Сумма<br>10 UAH<br>Оплата замовлення 193900441 | 24 от 5 Счёт Рассрочка MasterPu<br>Карта Приват24 LiqPay Наличные Счёт Рассрочка MasterPu<br>Номер карты | 855 |
|------------------------------------------------|----------------------------------------------------------------------------------------------------|-----|
| Оплата в один клик                             | ХХХХ ХХХХ ХХХХ ХХХХ<br>Срок действия СVV2 <sup>1</sup><br>ММ/ҮҮ                                          |     |
| Используйте приложение<br>Privat24             | Подтвердить                                                                                              |     |

Нагороди будуть доступні одразу після проходження конкурсу. Результати будуть відомі одразу після внесення відповідей на сторінці конкурсу.